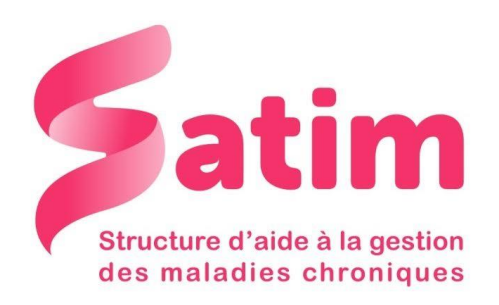

# Pompe Spirit Combo : Mode d'emploi

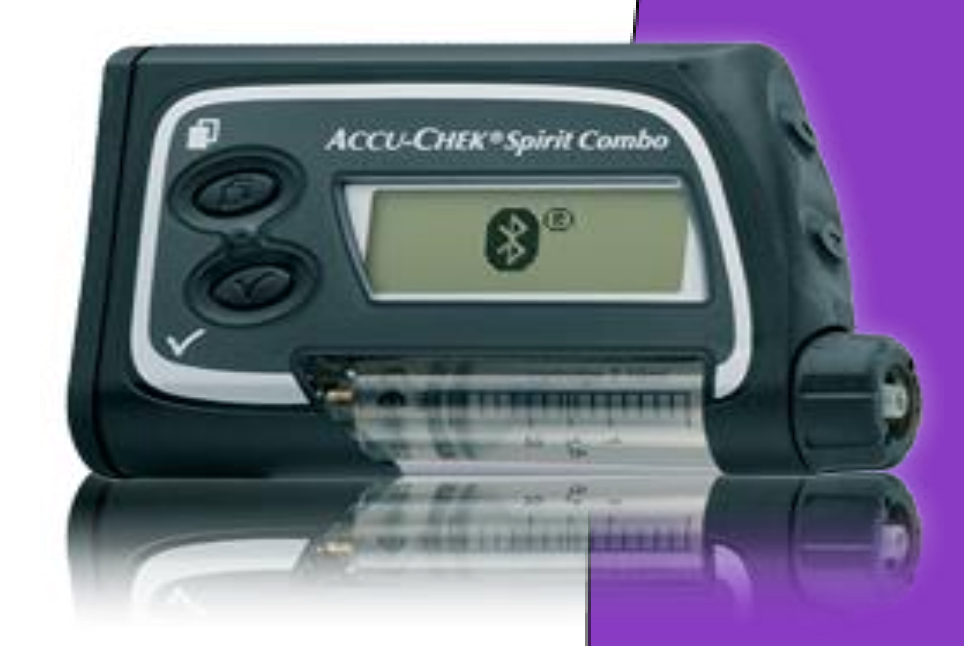

58 avenue du Général de Gaulle Résidence Mermoz – 3° étage Tél : 02.43.28.77.88 Mail : contact@satimsante.fr

### Présentation de la pompe :

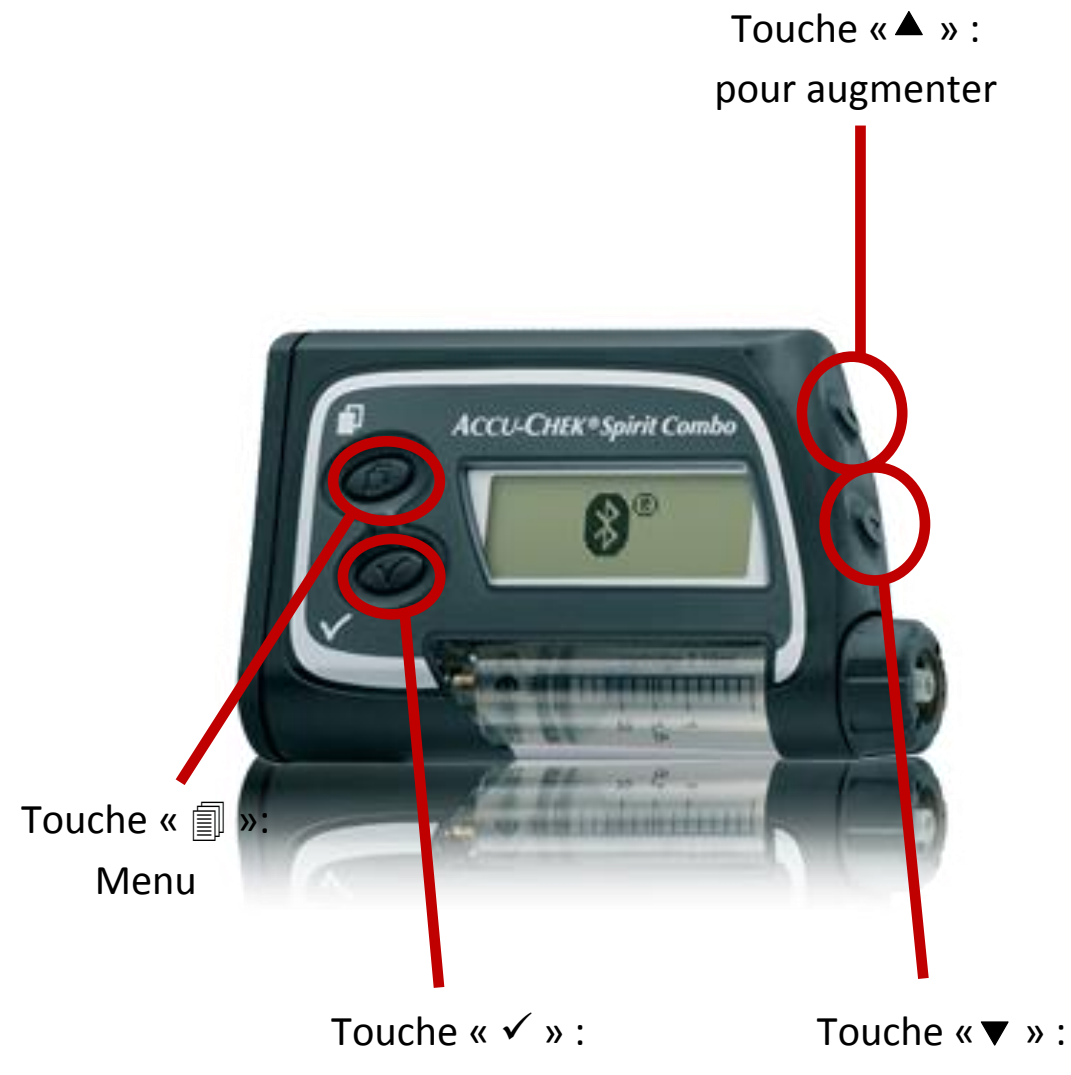

pour valider (OK)

pour diminuer

## Les touches :

- Touche « 🗐 » : pour entrer dans le menu et y naviguer.
- Touche « ✓ » : valider une information.
- Flèche sur le côté vers le bas : choisir une option, diminuer.
- Flèche sur le côté vers le haut : défiler en haut en bas, augmenter.

J'appuie une fois dessus et j'obtiens l'éclairage.

### Mode MARCHE :

- J'appuie une fois sur la touche Menu « 🗐 »
- J'appuie sur « ✓ ». pour valider

### Mode STOP :

- Je reste appuyer sur la touche Menu « ) »jusqu'à ce que le mot « STOP » apparaisse à l'écran.
- Une fois le mot apparut à l'écran, j'appuie sur « ✓ ». pour valider

### Bolus :

La pompe doit être en mode MARCHE.

- J'appuie deux fois sur la touche « 🗐 » (Menu)
- L'écran affiche « BOLUS STANDARD »
- Je valide en appuyant sur « ✓ »
- Je règle le bolus avec les flèches de droite
- J'appuie deux fois sur « ✓ » pour valider. Les unités du bolus d'insuline passent.

## Historique des bolus :

La pompe est en mode MARCHE.

- J'appuie une fois sur la touche Menu « 🗐 »
- Je recherche la fonction « Mes données » en appuyant sur la touche « Menu »
- Je valide avec « ✓ ».
- L'écran affiche « Mémoires bolus »

Maintenant je peux lire mes différents Bolus envoyés, à l'aide des flèches sur le côté.

## Changement de la cartouche et du réservoir :

La pompe est en mode STOP

- J'appuie deux fois sur la touche Menu « I », l'écran affiche « CHANGEMENT DE CARTOUCHE »
- Je valide avec « ✓ ».
- Je retire la cartouche vide
- J'appuie trois secondes sur « ✓ ». (touche valider) pour faire reculer la tige filetée.
- A l'écran apparait le volume de la cartouche (315U)
- J'insère mon réservoir dans la pompe en vissant l'adaptateur.
- J'appuie sur « ✓ ». pour valider et déclencher l'autotest.
- L'écran : « PURGEDU DISPO. DE PERFUSION », restez trois secondes appuyer sur la touche « ✓ » pour valider
- Lorsque l'insuline perle au bout du cathéter, appuyer sur la touche valider « ✓ »
- Maintenant, remettre la pompe en marche.

Si j'installe un cathéter (téflon) alors je pose mon point d'injection, je connecte avec le cathéter qui sera purgé. Et maintenant je purge la canule.

## La purge du cathéter :

La pompe est en mode STOP

- J'appuie une fois sur la touche Menu « 🗐 »
- Je recherche la fonction « PURGEDU DISPO. DE PERFUSION» en appuyant à plusieurs reprise sur la touche Menu «
- Je valide avec « ✓ ».
- J'appuie de nouveau sur la touche Valider « ✓ ». pendant 3 secondes pour lancer la purge.
- Lorsque l'insuline perle le bout du cathéter, appuyer sur la touche valider « ✓ ».
- Maintenant, remettre la pompe en marche.

#### Changement du débit de base :

La pompe est en mode MARCHE.

- J'appuie une fois sur la touche Menu « 🗐 »
- Je recherche la fonction « PORGRAMMER LE PROFIL DE DB »
- Je valide avec « ✓ ».
- L'écran : « quantité totale ex : 7U »
- J'appuie une fois sur la touche Menu «
- Je suis maintenant dans le programme
- Je fais défiler les heures avec la touche Menu « 🗐 »
- J'augmente mon débit aux heures correspondantes avec la flèche du haut
- Je diminue mon débit aux heures correspondantes avec la flèche du bas.\*
- Je valide en appuyant deux fois sur la touche « ✓ » pour que le programme soit actif.

## Organisation d'un système d'astreinte téléphonique 24h/24 et 7jrs/7

La conseillère technique, Mme HERRAULT Françoise 2.43.28.77.88 OU 06.80.70.94.61

Notes :\_\_\_\_\_